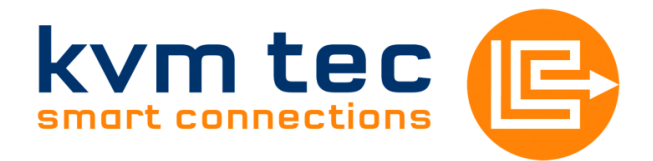

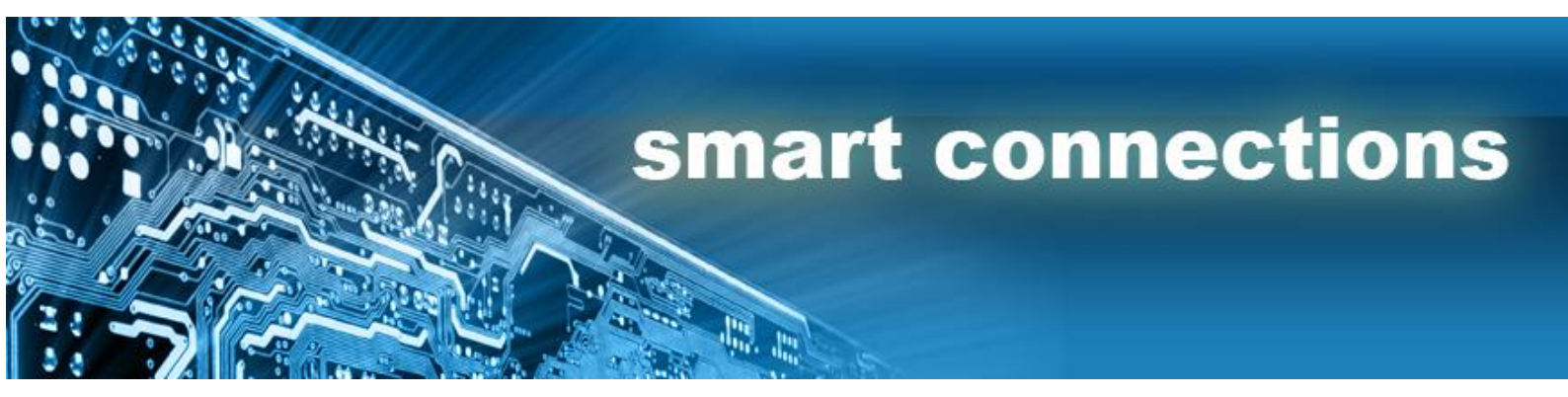

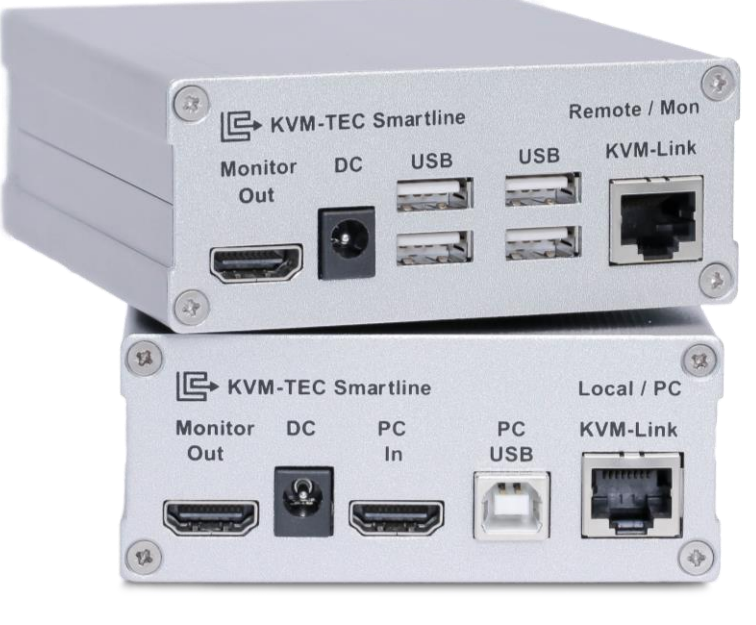

Art.Nr: 6501 Smartline SVX1

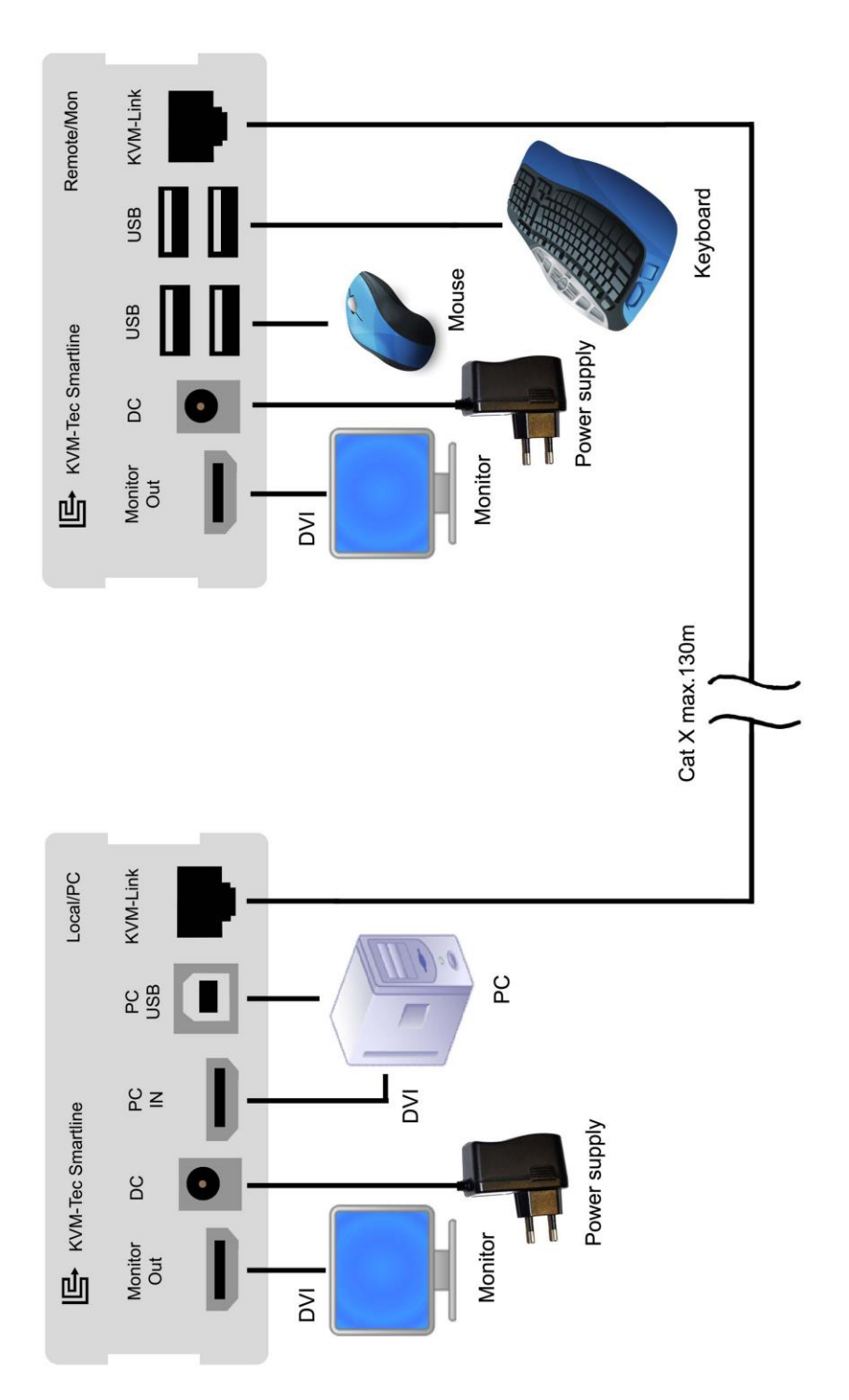

kvm-tec electronic gmbh – 2522 Oberwaltersdorf – Kulturstrasse 1 – Austria Tel +43-2253 / 81912 – Fax +43 2253 819 12 99 – Email <u>office@kvm-tec.com</u>

# DEUTSCH:

## Smartline KVM Extender - Bedienungsanleitung

#### SVX1 Verpackungsinhalt

| 1x SVX1 / PC               | 1x USB Kabel     |
|----------------------------|------------------|
| 1x SVX1 / Monitor          | 1x Kurzanleitung |
| 2x Steckernetzteile 12V 1A | 4x Montagepads   |
| 2x DVI-HDMI Kabel          | 4x Gerätefüße    |

#### Installation:

Verbinden Sie die jeweiligen Anschlüsse ihres PCs wie auf der zweiten Seite dargestellt:

#### Inbetriebnahme:

Alle Geräte einschalten. Die beiden Extenderteile führen vollautomatisch einen Kabelabgleich durch, Dauer ca. 5 sek., Status blinkt rot. Sobald der Status auf grün wechselt, werden alle Signale übertragen.

| SVX Status LED | Verbindung | Videosignal |
|----------------|------------|-------------|
| rot            | ×          | ×           |
| orange         | ✓          | ×           |
| grün           | ✓          | ✓           |

Die Übertragung erfolgt über ein Cat5/6/7 Netzwerkkabel.

### Spezifikationen:

Max. Umgebungstemperatur: 45 Grad Celsius Abmessungen: 98 x 41 x 106mm Gewicht: 540 g pro Set Leistungsaufnahme: 5 W pro Gerät Gehäuse: Aluminium eloxiert Stromversorgung: 12V 1A über externes Steckernetzteil

### **Befestigung Klebepads:**

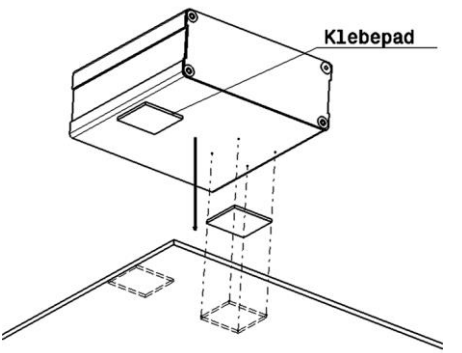

Alternative Montagemöglickeiten finden sie auf unserer Homepage.

kvm-tec electronic gmbh – 2522 Oberwaltersdorf – Kulturstrasse 1 – Austria Tel +43-2253 / 81912 – Fax +43 2253 819 12 99 – Email office@kvm-tec.com

Um in das Menü zu gelangen muss die "Scroll Lock" oder "Rollen" Taste auf einer per USB angeschlossenen Tastatur 5 mal kurz hintereinander gedrückt werden.

Es erscheint das Menüfenster. (siehe Bild 1)

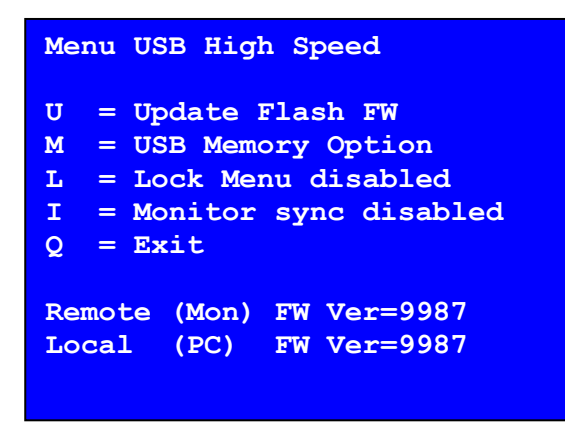

Bild 1

Der Menüpunkt "U" dient zur Durchführung eines Firmwareupdates. Die aktuellste Version der Firmware steht unter <u>www.kvm-tec.com</u> zum Download bereit. Jedem Updatefile ist eine detaillierte Beschreibung des Updatevorganges beigefügt.

Im Menüpunkt "M" gibt es die Möglichkeit die Memory Option zu aktivieren. Diese ermöglicht es, USB Flashspeicher über den Extender zu nutzen.

Ist der Extender bereits mit der Memory Option ausgestattet, so kann man in diesem Menü die Funktion jederzeit ein- und ausschalten.

Sollte der Extender noch nicht über diese Funktion verfügen, kann diese nachbestellt werden.

In diesem Fall zeigt das Menü die ID des Gerätes an. (siehe Bild 2) Wenden Sie sich nun bitte an Ihren Händler und teilen Sie diesem die ID des Gerätes mit. Dieser kann Ihnen den passenden Entsperrcode zusenden. Nach der korrekten Eingabe startet der Extender neu und zeigt im Hauptmenü den Zusatz im Titel "Memory" an.

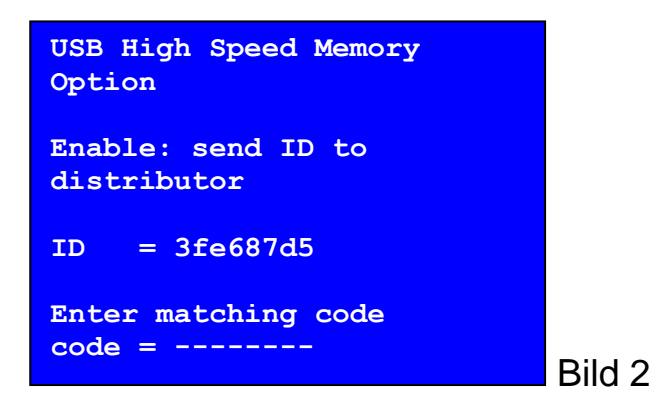

kvm-tec electronic gmbh – 2522 Oberwaltersdorf – Kulturstrasse 1 – Austria Tel +43-2253 / 81912 – Fax +43 2253 819 12 99 – Email office@kvm-tec.com

# ENGLISH:

#### **Smartline KVM Extender - Manual**

#### **SVX1** Package Contents

| 1x SVX1 / PC           |  |
|------------------------|--|
| 1x SVX1 / Monitor      |  |
| 2x Power supply 12V 1A |  |
| 2x DVI-HDMI Cable      |  |

1x USB Cable 1x Short-Manual 4x Mounting Pads 4x Feet

#### Installation:

Connect all data links like it is illustrated on the second page:

#### Start-up:

Switch on all devices. Both Extender will do an full-automatic cable alignment, it takes about 5sec, Status flashes red. As the status changes into green, all signals are transmitted.

| SVX Status LED | Connection | Videosignal |
|----------------|------------|-------------|
| Red            | ×          | ×           |
| Orange         | ✓          | ×           |
| Green          | ✓          | ✓           |

For transmission a Cat5/6/7 is used.

### **Specifications:**

Max. Ambient temperature: 45 Grad Celsius Dimensions: 98 x 41 x 106mm Weight: 540 g pro Set Power consumption: 5 W per Unit Housing: Aluminium anodised Electricity supply: 12V 1A by an external power supply unit

### **Mounting Pads:**

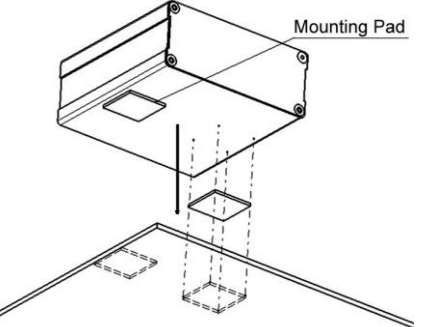

Alternative types of mounting can be found at our homepage.

kvm-tec electronic gmbh – 2522 Oberwaltersdorf – Kulturstrasse 1 – Austria Tel +43-2253 / 81912 – Fax +43 2253 819 12 99 – Email office@kvm-tec.com

To get into the extender Menu the "Scroll Lock" button on the keyboard witch is connected via USB to the extender has to be pushed 5 times. The menu window appears. (Pic.1)

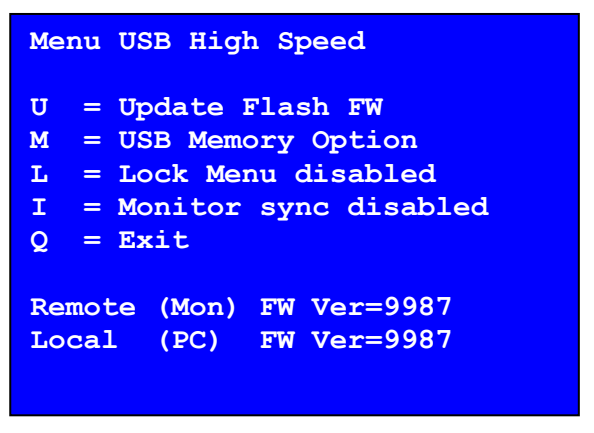

Pic.1

The "U" starts the firmware update. The latest version of the firmware can be found at <u>www.kvm-tec.com</u>.

An exact update description is attached to every update file.

By pushing "M" the USB-Memory option can be activated. This allows to use USB mass storage devices over the extender. If the USB-Memory option is already activated it can be en- or disabled. If the Extender has no Memory option, it can be reorder. In this case the device ID is shown (Pic.2). Please contact your trader and send him the device ID. An unlock code will be send back. This code has to be typed in. After entering the code the extender will reboot. Now the add-on "Memory" will appear in the title of the menu.

```
USB High Speed Memory
Option
Enable: send ID to
distributor
ID = 3fe687d5
Enter matching code
code = -----
```

Pic.2

kvm-tec electronic gmbh – 2522 Oberwaltersdorf – Kulturstrasse 1 – Austria Tel +43-2253 / 81912 – Fax +43 2253 819 12 99 – Email <u>office@kvm-tec.com</u>

# Richtlinien

# **KVM-TEC Electronic GmbH**

Kulturstrasse 1, 2522 Oberwaltersdorf, Austria Firmenbuchnummer: FN 272328h LG Wr. Neustadt DOCUMENT OF CONFORMITY CE KONFORMITÄTSERKLÄRUNG Hiermit wird erklärt, dass das Gerät: KVM-Extender Type/Modell: SVX Digital KVM Extender/PC und Digital KVM Extender/Mon wenn es mit einem geschirmten CATx Kabel betrieben wird, die Anforderungen der EU-Richtlinie 2004/108/EC (EMV / EMC) "Elektromagnetische Verträglichkeit" und die dort aufgeführten

harmonisierten europäischen Normen (EN) erfüllt.

Im Speziellen werden die Grenzwerte der folgenden Normen eingehalten:

## Sicherheit / Safety :

2006, IEC 60950: EN 60950-1: 2005 EMC / EMV EN 55022: 2010 Class A EN 55024: 2010 EN 61000-3-2 2014 EN 61000-3-3 2013 **EU Richtlinien** 2006/95/EC Niederspannungsrichtlinie EMC Direktive 2004/108/EC EMV Richtlinie EU Direktive 2011/65//EU (RoHS II)

Das Gerät wurde in einer typischen Konfiguration mit PC getestet.

Oberwaltersdorf, November 2015

D. Plusted eller

Dietmar Pfurtscheller Geschäftsführer / CEO

### WARNUNG !

Dies ist eine Einrichtung der Klasse A. Diese Einrichtung kann im Wohnbereich Funkstörungen verursachen. In diesem Fall kann vom Betreiber verlangt werden, angemessene Maßnahmen durchzuführen.

#### Support:

Bei Fragen zu unseren Produkten wenden Sie sich bitte an Ihren Fachhändler.

If you have questions about our products, please contact your distributor.

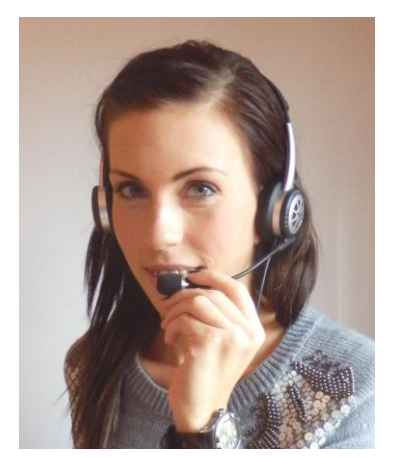

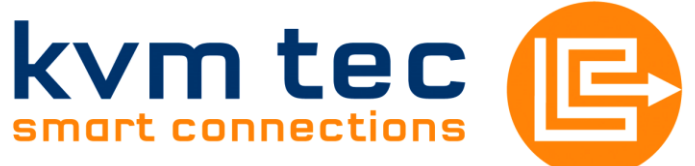

Kulturstrasse 1 2522 Oberwaltersdorf

Tel / Fax: 0043 (0) 2253 81912 Email: <u>office@kvm-tec.com</u> Web: www.kvm-tec.com

Die neusten Updates für Ihren Extender, eine umfangreiche Detailanleitung und aktuellste Informationen finden Sie unter: http://www.kvm-tec.com/support

Please find the newest updates for your Extender, an extensive detailed Instruction and the latest information on our website: <u>http://www.kvm-tec.com/en/support.html</u>